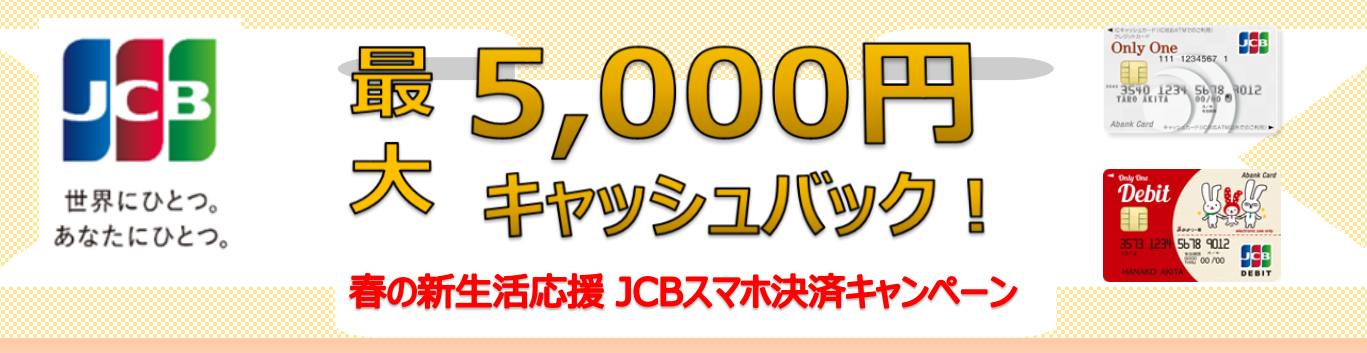

## 対象者

## 秋田銀行OnlyOneカードに新規入会したお客さま

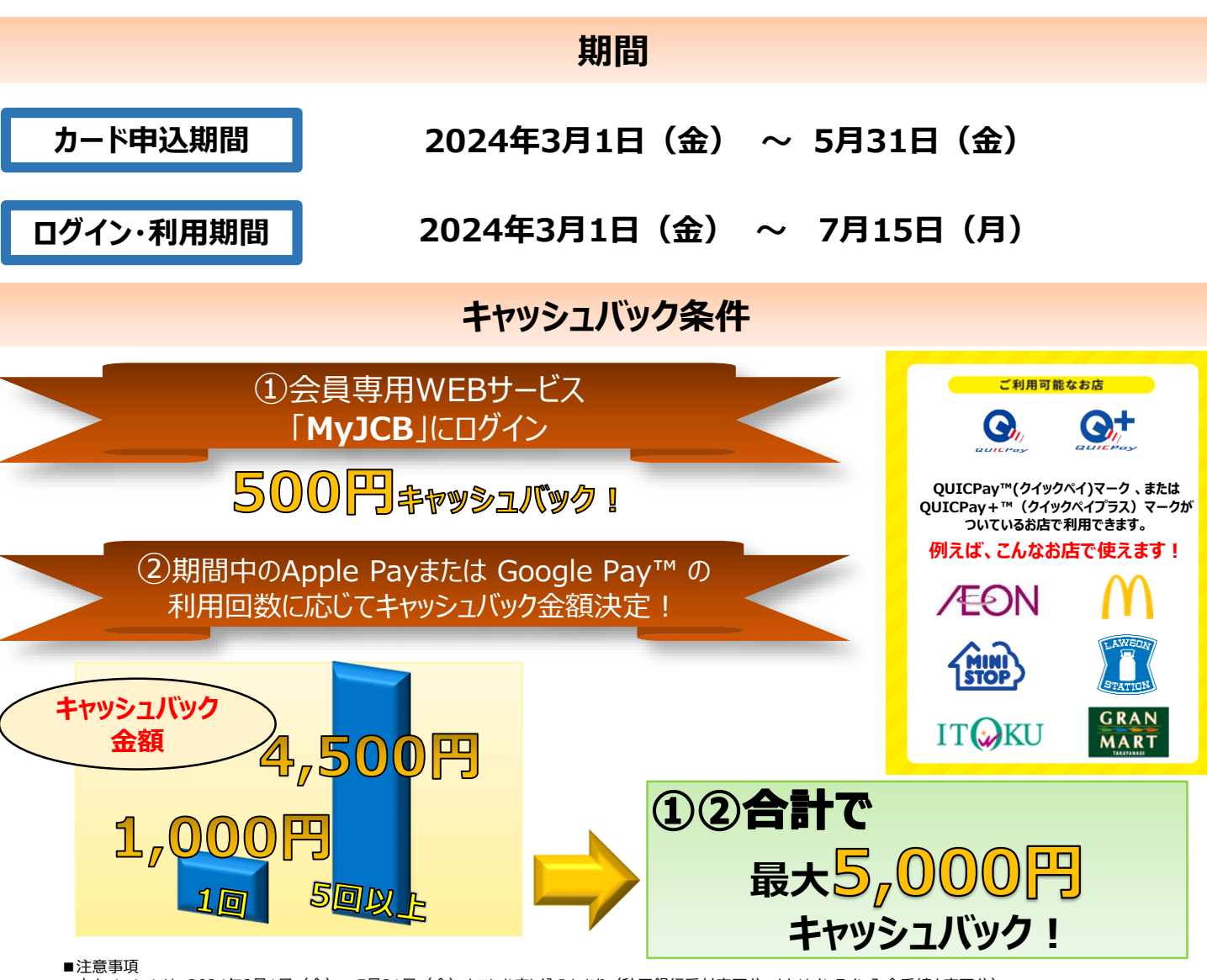

- ●本キャンペーンは、2024年3月1日(金)~5月31日(金)までにお申し込みになり(秋田銀行受付完了分、またはオンライン入会手続き完了分)、
- 入会日が2024年6月30日(日)までの場合のみが対象です。入会日はカードお届け時の「カード発行のご案内」をご確認ください。
- ●キャッシュバックは、2024年9月末までにお客さまの利用代金支払用の普通預金へのお振込み、またはお支払い分からの差し引きにより、キャッシュバックいたします。
- ●カードの入会に際しては所定の審査があります。
- ●キャンペーン対象カードでのApple Pay、Google Pay の利用が対象となります。
- ●Suica・PASMO・nanaco・WAONチャージ以外のApple Pay、Google Pay の利用が対象となります。
- ●お申し込みのカードをすでにお持ちの場合、また一度退会された後にカードに再入会された場合は、本キャンペーンの対象となりません。
- ●本会員カードでの利用金額のみ集計され、キャッシュバックの上限金額は5,000円までとなります。
  ●1枚のカードを複数のスマートフォンに設定した場合でも、キャッシュバックの上限金額は5,000円となります。
- ●各種年会費、ショッピングリボ・分割・スキップ払いの各手数料、キャッシングサービスご利用分などは、ご利用合計金額には含まれません。
- ●加盟店からの売上情報の到着時期によって、ご利用金額の対象とならない場合があります。
- ●カードの切り替え、再発行に伴いキャンペーン期間中にカード番号が変わった場合は、一部ご利用金額の対象とならない場合があります。
- ●特典が付与された場合、ジェーシービーが同時期に実施する他のキャンペーンの対象から除外、または特典総額が景品表示法上の範囲内に制限される場合があります。
- ●キャッシュバック時点でJCBカードを退会されている場合や口座設定をされていない場合はキャッシュバック対象となりません。
- ●キャンペーンは掲載の期間以降も継続して実施する場合があります。また、期間終了前にキャンペーンを終了することがあります。その場合は、ウェブサイト等でお知らせします。

手順1

秋田銀行OnlyOneカードに新規入会

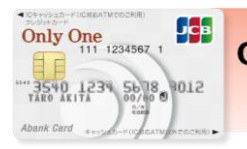

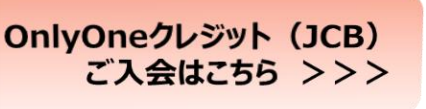

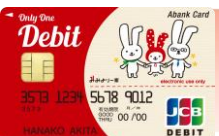

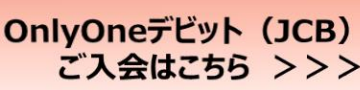

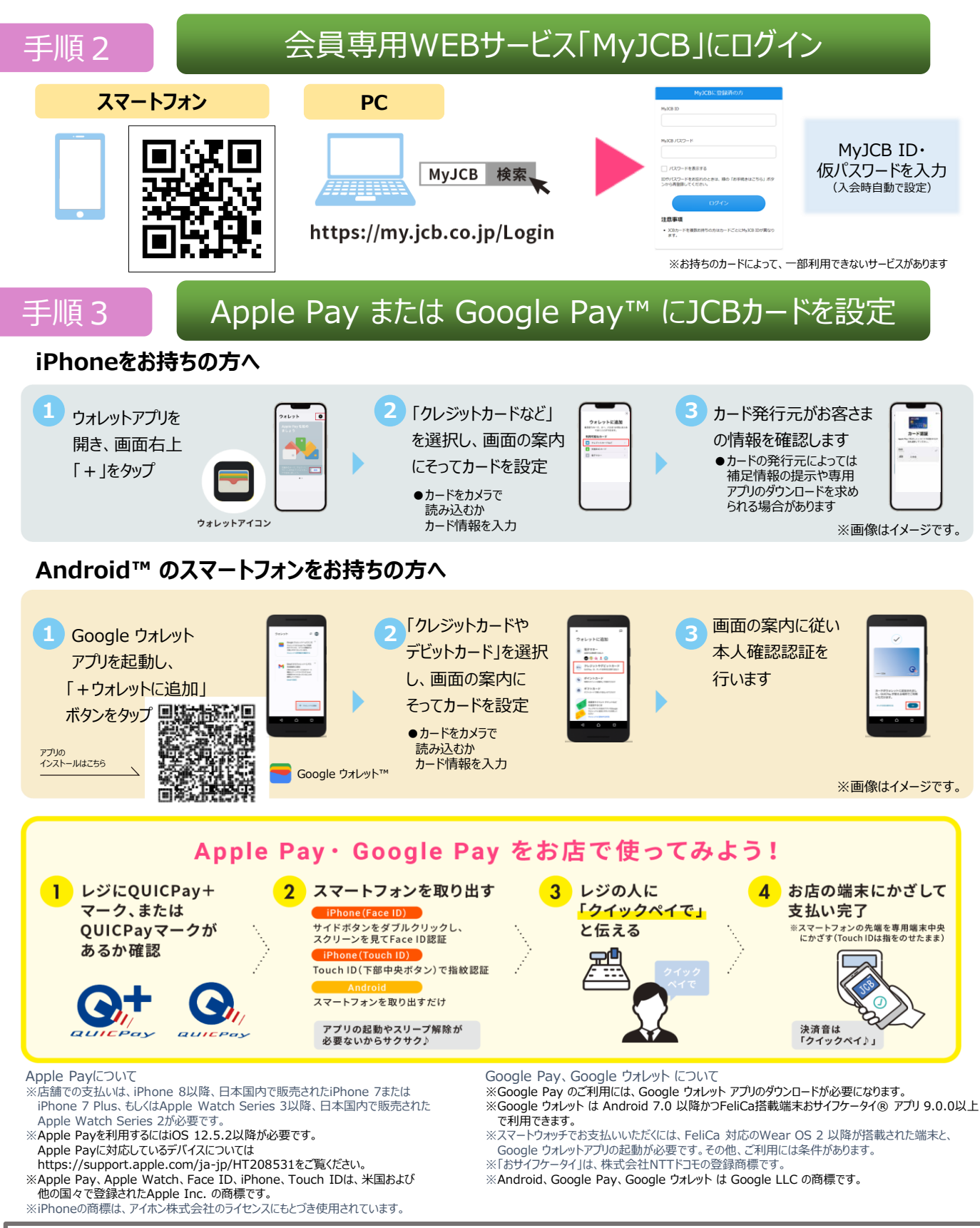